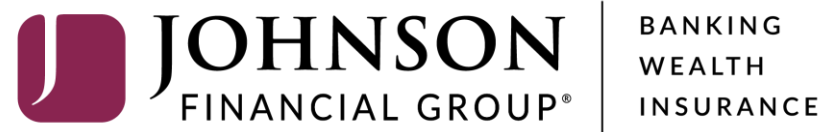

# Integrated Payables—User Role and User Administration

For User Role administration information, start on page 2 For User administration information, start on page 11

ঠ Settings 🔻 🥐 Help 💌 Sign Out

-

| ណ៍       | 📑 Jobs 🔻 🔍 Doc | cument Search 📑 Reports 🔻 | □ 🗍 🖬 Administration 👻    | Vendors     |                                        |                            |
|----------|----------------|---------------------------|---------------------------|-------------|----------------------------------------|----------------------------|
| Welcome, | , Kyle Kasbohm |                           | User Administration       |             |                                        | Last Logged In: 07/28/2022 |
|          |                |                           | Role Administration       |             | To create or edit a Lloor Polo         |                            |
|          |                |                           | Application Configuration | Recent Jobs | select <b>Role Administration</b> from |                            |
| ID 🗸     | Date           | Status                    | Activity Log              | Items       | the Administration menu                | User                       |
| 5042049  | 07/19/2022     | Processing Completed      | Payables                  | 2           |                                        | System                     |
| 5042048  | 07/19/2022     | Processing Completed      | Payables                  | 6           | \$19,900.14 2ACH 2CHECK 2CARD 2WIRE    | LC5628515                  |
| 5041959  | 06/20/2022     | Processing Completed      | Payables                  | 1           | \$0.07 TEST_intpay.0223202201010       | System                     |
| 5041958  | 06/20/2022     | Processing Completed      | Payables                  | 1           | \$0.05 TEST_intpay.0223202201010       | JFGkkasbohm                |
| 5041957  | 06/20/2022     | Processing Completed      | Payables                  | 1           | \$0.08 TEST_intpay.0223202201010       | System                     |
| 5041956  | 06/20/2022     | Processing Completed      | Payables                  | 5           | \$0.16 TEST_intpay.0223202201010       | JFGkkasbohm                |
| 5041816  | 04/28/2022     | Processing Completed      | Payables                  | 8           | \$0.29 TEST_intpay.0328202201010       | DAVEAHNJFG                 |
| 5041815  | 04/27/2022     | Processing Completed      | Payables                  | 8           | \$0.30 TEST_intpay.0328202201010       | DAVEAHNJFG                 |
| 5041814  | 04/27/2022     | Processing Completed      | Payables                  | 2           | \$70.00 PAYMENT FILE ALL 4 MODALI      | System                     |
| 5041813  | 04/27/2022     | Processing Completed      | Payables                  | 6           | \$908.55 PAYMENT FILE ALL 4 MODALI     | LC5628515                  |
|          |                |                           |                           |             | Items per page: 10 💌                   | 1 - 10 of 12  < < > >      |

|      |      |        |             | Files On Hold |              |           |      |
|------|------|--------|-------------|---------------|--------------|-----------|------|
| ID 🗸 | Date | Status | Application | Items         | Total Amount | File Name | User |

For additional assistance, please call 877.330.4950 or email ip.jax.payersupport@fisglobal.com.

Roles.

| ඛ          | ☐ Jobs ▼ Q Document Search                                                                                 | Reports 👻 🔲 Administration 🔻        | Vendors |                        |                      |                    |
|------------|----------------------------------------------------------------------------------------------------|-------------------------------------|---------|------------------------|----------------------|--------------------|
| Role Ad    | ministration                                                                                               |                                     |         |                        |                      |                    |
| Active Rol | es Inactive Roles All Roles                                                                                |                                     |         |                        |                      | Add Role           |
| Role Nam   | e Description                                                                                              | # Users                             | Active  | Last Edit              | Last Editor          | Options            |
| Admin      | Admin                                                                                                    | 15                                  | Υ       | 05/17/2022 04:40:24 PM | LC5628515            | Edit               |
| Test       | Test                                                                                                    | 0                                   | Y       | 05/17/2022 10:53:14 AM | JFGcsanders          | Edit   Delete      |
|            |                                                                                                    |                                     |         |                        | Items per page: 10 🔹 | 1-2 of 2   < < > > |
|            |                                                                                                    |                                     |         |                        |                      |                    |
|            | You will see a list of existin<br>You can use these buttons<br><b>Active Roles</b> , <b>Inactive Rol</b> e | g roles.<br>to filter<br>es, or All |         |                        |                      |                    |

| 命            | 🔁 Jobs 🔻       | Q Document Search | 🗐 Reports 🔻 |         | Vendors |                        |                |               |          |
|--------------|----------------|-------------------|-------------|---------|---------|------------------------|----------------|---------------|----------|
| Role Adm     | inistration    |                   |             |         |         |                        |                |               |          |
| Active Roles | Inactive Roles | All Roles         |             |         |         |                        |                |               | Add Role |
| Role Name    |                | Description       |             | # Users | Active  | Last Edit              | Last Editor    | Options       |          |
| Admin        |                | Admin             |             | 15      | Υ       | 05/17/2022 04:40:24 PM | LC5628515      | Edit          |          |
| Test         |                | Test              |             | 0       | Y       | 05/17/2022 10:53:14 AM | JFGcsanders    | Edit   Delete |          |
|              |                |                   |             |         |         |                        | Click Add Role | to            | > >      |
|              |                |                   |             |         |         |                        | create a new U | ser Role.     |          |

🗐 Reports 🔻

00 Administration ▼

û dobs ▼

### Role Administration - Add A Role

| User Account                                    | Feature    | * Encil Matifications                   |  |
|-------------------------------------------------|------------|-----------------------------------------|--|
| Role Name*: New User Role Name                  | Se Se      | On the Add a Role screen, enter         |  |
|                                                 |            | a <b>Role Name</b> and (optional)       |  |
| Role Description : Enter Description (optional) |            | Description.                            |  |
| Active :                                        | CI         | Click the <b>Active</b> slider bar to   |  |
|                                                 |            | activate the Role; otherwise, the       |  |
| Applications*                                   |            | role will be created as inactive.       |  |
| Select All                                      |            |                                         |  |
| Payables                                        |            | Finally, select the <b>Payables</b> box |  |
|                                                 |            | In the Applications section.            |  |
|                                                 | Doc        | ument Archive                           |  |
|                                                 | Edit       | Approval Rules                          |  |
|                                                 | Encryption |                                         |  |
|                                                 |            | mit Jobs                                |  |
|                                                 |            | pad Files                               |  |
|                                                 | Use        | r Administration                        |  |
|                                                 | Viev       | w Documents                             |  |
|                                                 | Viev       | w File Details                          |  |
| Save                                            |            |                                         |  |

Vendors

() Settings 🔻

🕐 Help 🔻 🛛 Sign Out

û ⊂ <sup>Jobs</sup> ▼

🗐 Reports 🔻

Administration - Vendors

### Role Administration - Add A Role

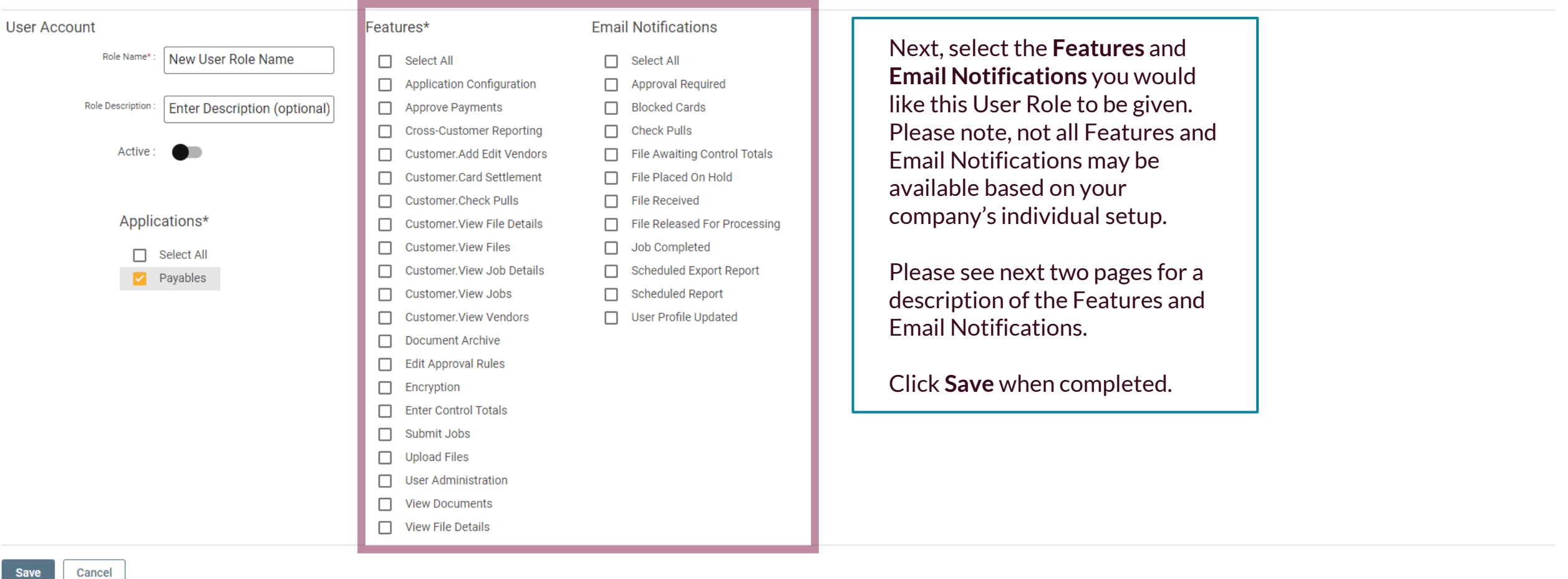

Settings ▼

(?) Help ▼

Sign Out

### Features

- **Approve Payments**: If Payment Approval has been activated, allows a user to Approve Payments—different from Submitting a File—that is connected to Payment Approval setup (i.e., Setting up Payment Amount Level Thresholds)
- Add/Edit Vendors: If Vendor Onboarding is occurring, allows access to manually add Vendors to the Customer's System setup to generate a Registration Code
  - Card Settlement: Allows access to view the Card Settlement page
  - Card Settlement. Block: Allows a User to block individual vCard payments under the Card Settlement Report page
    - Card Settlement. Resend: This feature resends a duplicate vCard Payment email to the vendor
      - **Card Funding**: New page designed to provide Card Funding details for Regions DXC
        - Check Pulls: Gives user access to make Check Pulls via the Portal
          - View File Details: Access to view the payments in files on Hold
            - View Files: Access to view a listing of all files on Hold
    - View Job Details: Access to view a listing of all the payments in files that have been Submitted
      - View Jobs: Access to view a listing of all Jobs
      - View Vendors: Access to view the Vendors and status of their registration
    - **Document Archive**: Access to View/Search payments previously submitted through the system
      - Edit Approval Rules: Allows user to Add/Edit a Payment Approval rule
      - Enter Control Totals: Allows user to enter Control Totals via the Integrated Payables portal
        - Submit Jobs: Ability to Approve a File on Hold
        - Upload Files: Ability to Import a File directly into the portal
        - User Administration: Access to Add/Edit User Profiles and Role Configuration
          - View Documents: Ability to View Payment Images
    - View File Details: Token controls view of file content/items ready to be submitted for processing

### **Email Notifications**

• **Control Totals Entered**: Sent once the respective user has manually entered the correct Control Totals

- File Awaiting Control Totals: Sent once a file that has been sent via FTP or manually loaded requires Control Totals
  - Control Totals File Received: Sent once the Control Total File has been sent via FTP to confirm receipt of file
  - Control Totals File Match: Sent once the Control Total File has been sent via FTP and the Control Totals match
- Control Totals Failed: Sent once the user exceeds the maximum number of tries to successfully enter the Control Totals via
   the Web
  - **Control Totals File Failed**: Sent once the Control Total File has been sent via FTP, but the Totals do not match
    - File Placed on Hold: Sent once a File is either sent via FTP or Manually loaded and placed on Hold
  - Approval Required: Sent when one or more payments falls under the Payment Approval rules established, to each user
     whose approval is required
  - File Released for Processing: Sent once the file has gone through all applicable approvals (Control Totals, Payment Approval, File Submission)
- Job Completed: Sent once all payment types are processed through the system. This is the final confirmation that all Printed items have been processed, printed, and mailed and that electronic files (ACH, Positive Pay, Wires) have been successfully transmitted to the Financial Institution and the Virtual Card requests have been successfully transmitted to and from the Card Processor
  - Blocked Cards: It provides the "Blocked/Voided Card Notification" email
- Check Pulls: This controls all check pull emails to the customer (Request Received, Request Processed, Unable to Fulfill Request)
  - **Control Totals**: Correct This notification generated when a correct Control Total File is processed
    - Scheduled Export Report: This notification generated once an export report is completed
      - User Profile Updated: This notification generated after a User edits their own Profile
        - Scheduled Report: This notifies the user a saved report has been ran
        - Wire Acknowledgements: This notification controls Wire 997 & 824 Ack emails.

| û ⊐ Jobs ▼                  | Q Document Search | 🗐 Reports 🤝 | □□□ Administration | Vendors |                        |   |                                                                                                    |                                                                                 |          |
|-----------------------------|-------------------|-------------|--------------------|---------|------------------------|---|----------------------------------------------------------------------------------------------------|---------------------------------------------------------------------------------|----------|
| Role Administration         |                   |             |                    |         |                        |   |                                                                                                    |                                                                                 |          |
| Active Roles Inactive Roles | All Roles         |             |                    |         |                        |   |                                                                                                    |                                                                                 | Add Role |
| Role Name                   | Description       |             | # Users            | Active  | Last Edit              | L | ast Editor                                                                                                    | Options                                                                         |          |
| Admin                       | Admin             |             | 15                 | Y       | 05/17/2022 04:40:24 PM | L | C5628515                                                                                                    | Edit                                                                            |          |
| Test                        | Test              |             | 0                  | Y       | 05/17/2022 10:53:14 AM | J | IFGcsanders                                                                                                    | Edit   Delete                                                                   |          |
|                             |                   |             |                    |         |                        |   | Click <b>Edit</b> to en<br>Role.<br>Or, click <b>Delet</b><br>Delete a User<br>When deleting<br>you will need to<br>confirm the de<br>a pop-up wind<br>role cannot be<br>if any users are<br>assigned to it. | dit a User<br>e to<br>Role.<br>g a role,<br>eletion on<br>ow. A<br>deleted<br>e | > >      |

#### Role Administration - Edit A Role

🔁 Jobs 🔻

仚

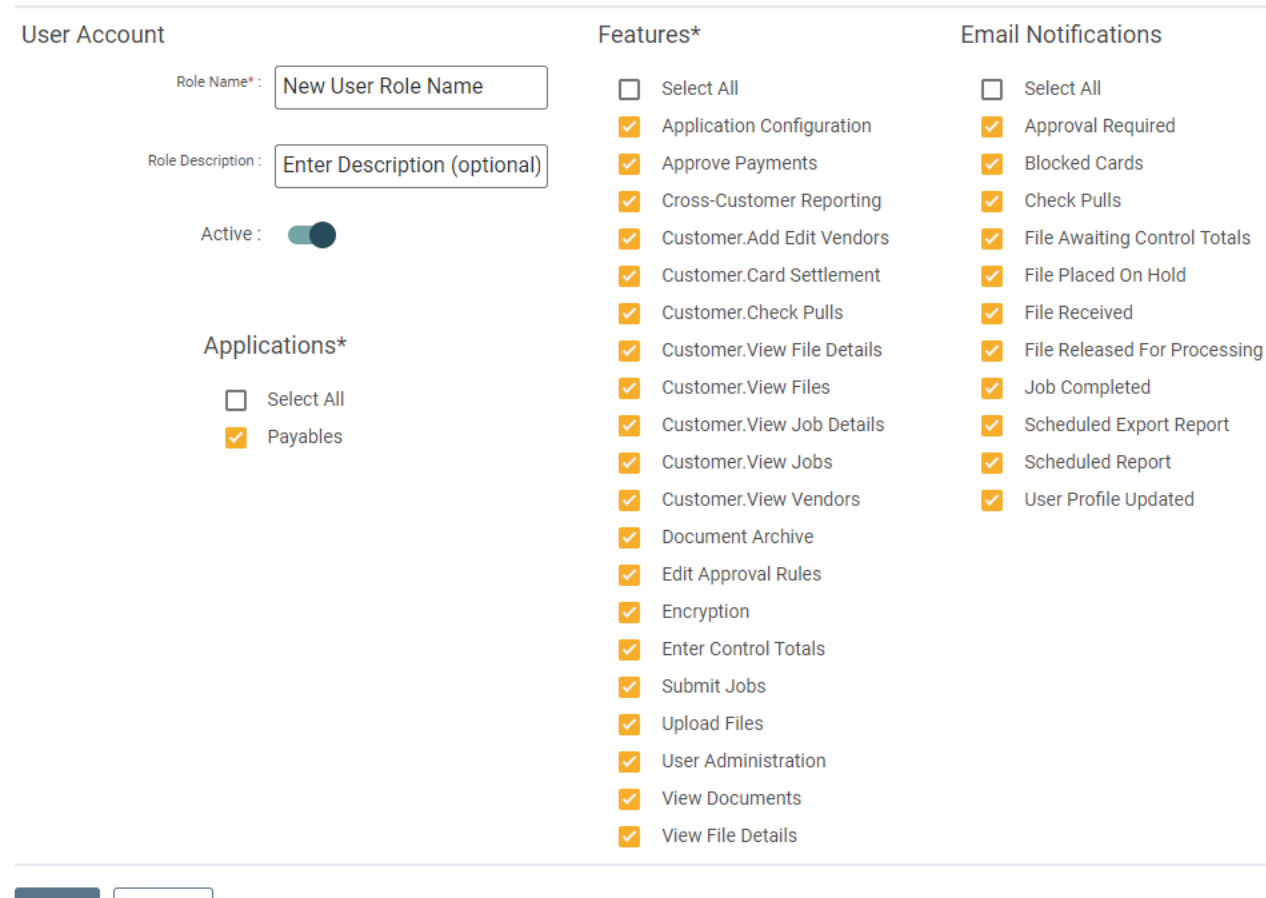

🗐 Reports 🖵

□ Administration ▼

Vendors

When editing a Role, make the adjustments needed and click Save.

If you need to deactivate a role, click the **Active Slider Bar**.

Save Cancel

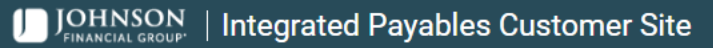

ঠি Settings 💌 ⑦ Help 💌 Sign Out

|                            |                                  | Vendors     | □ administration                           | cument Search        | Jobs 🔻 🔍 Doc |                 |
|----------------------------|----------------------------------|-------------|--------------------------------------------|----------------------|--------------|-----------------|
| Last Logged In: 07/28/2022 |                                  |             | User Administration<br>Role Administration |                      | Kasbohm      | Velcome, Kyle I |
|                            | To create or edit a User, select |             | Application Configuration                  |                      |              |                 |
| User                       | ration menu                      | Items Admin | Activity Log                               | Status               | Date         | ID 🗸            |
| System                     |                                  | 2           | Payables                                   | Processing Completed | 07/19/2022   | 5042049         |
| LC5628515                  | 2ACH 2CHECK 2CARD 2WIRE          | 6 \$19,900  | Payables                                   | Processing Completed | 07/19/2022   | 5042048         |
| System                     | TEST_intpay.0223202201010        | 1 \$0       | Payables                                   | Processing Completed | 06/20/2022   | 5041959         |
| JFGkkasbohm                | TEST_intpay.0223202201010        | 1 \$0       | Payables                                   | Processing Completed | 06/20/2022   | 5041958         |
| System                     | TEST_intpay.0223202201010        | 1 \$0       | Payables                                   | Processing Completed | 06/20/2022   | 5041957         |
| JFGkkasbohm                | TEST_intpay.0223202201010        | 5 \$0       | Payables                                   | Processing Completed | 06/20/2022   | 5041956         |
| DAVEAHNJFG                 | TEST_intpay.0328202201010        | 8 \$0       | Payables                                   | Processing Completed | 04/28/2022   | 5041816         |
| DAVEAHNJFG                 | TEST_intpay.0328202201010        | 8 \$0       | Payables                                   | Processing Completed | 04/27/2022   | 5041815         |
| System                     | PAYMENT FILE ALL 4 MODALI        | 2 \$70      | Payables                                   | Processing Completed | 04/27/2022   | 5041814         |
| LC5628515                  | PAYMENT FILE ALL 4 MODALI        | 6 \$908     | Payables                                   | Processing Completed | 04/27/2022   | 5041813         |

| Files On Hold |      |        |             |       |              |           |      |
|---------------|------|--------|-------------|-------|--------------|-----------|------|
| ID 🗸          | Date | Status | Application | Items | Total Amount | File Name | User |

For additional assistance, please call 877.330.4950 or email ip.jax.payersupport@fisglobal.com.

| ហ | ئا | JODS |  |
|---|----|------|--|
|   |    |      |  |

[

00 Administration ▼

| User Admir   | ser Administration                                          |                             |       |                        |                        |                                   |           |  |  |
|--------------|-------------------------------------------------------------|-----------------------------|-------|------------------------|------------------------|-----------------------------------|-----------|--|--|
| Active Users | Inactive Users All Users                                    |                             |       |                        |                        |                                   | Add User  |  |  |
| Full Name    | User ID 个                                                   | Active                      | Role  | Last Login             | Last Edit              | Last Editor                       | Options   |  |  |
|              |                                                             | Y                           | Admin | 05/19/2022 06:15:10 PM | 05/06/2022 02:38:53 PM | JFGDDupuis                        | Edit      |  |  |
|              |                                                             | Y                           | Admin | 05/06/2022 03:30:40 PM | 05/06/2022 03:31:56 PM |                                   | Edit      |  |  |
| _            |                                                             | Y                           | Admin | 07/11/2022 11:19:50 AM | 05/04/2022 04:57:18 PM |                                   | Edit      |  |  |
|              |                                                             |                             | Admin | 05/16/2022 03:45:32 PM | 05/16/2022 03:47:15 PM |                                   | Edit      |  |  |
|              | You will see a list of existin<br>You can use these buttons | g users.<br>to filter       | Admin | 06/22/2022 11:58:09 AM | 05/06/2022 02:37:52 PM | JFGDDupuis                        | Edit      |  |  |
|              | Active Users, Inactive Use                                  | e <b>rs</b> , or <b>All</b> | Admin | 05/18/2022 09:55:38 AM | 05/17/2022 02:13:13 PM |                                   | Edit      |  |  |
|              | Users.                                                      |                             | Admin | 05/16/2022 06:09:23 PM | 05/16/2022 06:11:59 PM |                                   | Edit      |  |  |
|              |                                                             | Y                           | Admin | 05/20/2022 09:25:55 AM | 05/12/2022 09:13:15 AM |                                   | Edit      |  |  |
|              |                                                             | Y                           | Admin | 07/28/2022 04:35:19 PM | 05/06/2022 03:11:49 PM |                                   | Edit      |  |  |
|              |                                                             | Y                           | Admin | 05/12/2022 09:49:21 AM | 05/12/2022 09:51:12 AM |                                   | Edit      |  |  |
|              |                                                             |                             |       |                        |                        | Items per page: 10 💌 1 - 10 of 15 | I< < > >I |  |  |

🗋 Jobs 🔻

00 Administration ▼

**User Administration** 

ណ៍

|              | 1              |           |      |         |                     |                           |                                   |          |
|--------------|----------------|-----------|------|---------|---------------------|---------------------------|-----------------------------------|----------|
| Active Users | Inactive Users | All Users |      |         |                     |                           |                                   | Add User |
| Full Name    |                | User ID 🔨 | Acti | ve Role | Last Login          | Last Edit                 | Click <b>Add User</b> to          | Options  |
|              |                |           |      | Y Admin | 05/19/2022 06:15:10 | PM 05/06/2022 02:38:53 PM | create a new user.                | Edit     |
|              |                |           |      | Y Admin | 05/06/2022 03:30:40 | PM 05/06/2022 03:31:56 PM |                                   | Edit     |
|              |                |           |      | Y Admin | 07/11/2022 11:19:50 | AM 05/04/2022 04:57:18 PM |                                   | Edit     |
|              |                |           |      | Y Admin | 05/16/2022 03:45:32 | PM 05/16/2022 03:47:15 PM |                                   | Edit     |
|              |                |           |      | Y Admin | 06/22/2022 11:58:09 | AM 05/06/2022 02:37:52 PM | JFGDDupuis                        | Edit     |
|              |                |           |      | Y Admin | 05/18/2022 09:55:38 | AM 05/17/2022 02:13:13 PM |                                   | Edit     |
|              |                |           |      | Y Admin | 05/16/2022 06:09:23 | PM 05/16/2022 06:11:59 PM |                                   | Edit     |
|              |                |           |      | Y Admin | 05/20/2022 09:25:55 | AM 05/12/2022 09:13:15 AM |                                   | Edit     |
|              |                |           |      | Y Admin | 07/28/2022 04:35:19 | PM 05/06/2022 03:11:49 PM |                                   | Edit     |
|              |                |           |      | Y Admin | 05/12/2022 09:49:21 | AM 05/12/2022 09:51:12 AM |                                   | Edit     |
|              |                |           |      |         |                     |                           | Items per page: 10 💌 1 - 10 of 15 | < < > >  |

🗐 Reports 🔻

00 Administration ▼

User Administration - Add A User

Cancel

Save

📑 Jobs 🔻

ណ៍

| User Account User ID*  Active First Name*  T | Roles*  Admin  New User Role Name  Test                                                                                                  | On the right side of the<br>screen, select the User<br>Role that should be<br>assigned to this user. |
|----------------------------------------------|----------------------------------------------------------------------------------------------------|----------------------------------------------------------------------------------------------------|
| Last Name*<br>Stark                          | Fill in the User Details on the left side of the screen:                                                                                 | Click <b>Save</b> when<br>finished                                                                   |
| Phone #<br>2625555555<br>Extension           | <b>User ID</b> : Create a User ID (minimum 6<br>characters)<br><b>Active Slider Bar</b> : Click this to Activate<br>the user immediately | ,                                                                                                    |
| Mobile #                                     | Fill in the rest of the fields for the user's name, phone and email information.                                                         |                                                                                                    |
| TStark@Shield.com                            |                                                                                                    |                                                                                                    |

û ⊂ Jobs ▼

00 Administration ▼

**User Administration** 

| Active Users | Inactive Users | All Users | ]       |        |       |                        |                        |                                   | , A     | Add User |
|--------------|----------------|-----------|---------|--------|-------|------------------------|------------------------|-----------------------------------|---------|----------|
| Full Name    |                | Use       | er ID ^ | Active | Role  | Last Login             | Last Edit              | Last Editor                       | Options |          |
|              |                |           |         | Υ      | Admin | 05/19/2022 06:15:10 PM | 05/06/2022 02:38:53 PM | JFGDDupuis                        | Edit    |          |
|              |                |           |         | Υ      | Admin | 05/06/2022 03:30:40 PM | 05/06/2022 03:31:56 PM |                                   | Edit    |          |
|              |                |           |         | Υ      | Admin | 07/11/2022 11:19:50 AM | 05/04/2022 04:57:18    | Click <b>Edit</b> to edit a       | Edit    |          |
|              |                |           |         | Υ      | Admin | 05/16/2022 03:45:32 PM | 05/16/2022 03:47:15    | user. You can update              | Edit    |          |
|              |                |           |         | Υ      | Admin | 06/22/2022 11:58:09 AM | 05/06/2022 02:37:52    | update the user's                 | Edit    |          |
|              |                |           |         | Υ      | Admin | 05/18/2022 09:55:38 AM | 05/17/2022 02:13:13    | User Role, or                     | Edit    |          |
|              |                |           |         | Υ      | Admin | 05/16/2022 06:09:23 PM | 05/16/2022 06:11:59    | from the edit screen.             | Edit    |          |
|              |                |           |         | Υ      | Admin | 05/20/2022 09:25:55 AM | 05/12/2022 09:13:15 AM |                                   | Edit    |          |
|              |                |           |         | Υ      | Admin | 07/28/2022 04:35:19 PM | 05/06/2022 03:11:49 PM |                                   | Edit    |          |
|              |                |           |         | Υ      | Admin | 05/12/2022 09:49:21 AM | 05/12/2022 09:51:12 AM |                                   | Edit    |          |
|              |                |           |         |        |       |                        |                        | Items per page: 10 👻 1 - 10 of 15 | <       | ×I       |

🗐 Reports 🔻

00 Administration ▼

### User Administration - Edit A User

📑 Jobs 🔻

ណ៍

| User Account                                                                                                    | Roles*                                                                                                    |
|----------------------------------------------------------------------------------------------------|----------------------------------------------------------------------------------------------------|
| User ID: tstarktest Reset Password Reset MFA Active First Name* Topy                                                                                                    | <ul> <li>Admin</li> <li>New User Role Name</li> <li>Test</li> <li>When editing a user,<br/>complete whatever edits<br/>are needed.</li> </ul> |
| Last Name* Stark Phone # Conserver to the second second se | Click the <b>Active Slider Bar</b><br>if necessary to deactivate<br>a user.                                                                   |
| Mobile Provider       AT&T                                                                                                    | You can update the User's<br>Role on the right side of<br>the screen.                                                                         |
| Mobile #                                                                                                    | Click <b>Save</b> when completed.                                                                                                    |

Vendors

Save Cancel

## Additional Resources and Support

- For additional resources, including "how-to" guides, please visit our online Client Resources page at:
  - » <u>https://www.johnsonfinancialgroup.com/client-resources</u>
- If further support is needed, please call our Treasury Management Support Center at 877.330.4950 or by email at <u>ip.jax.payersupport@fisglobal.com</u>.